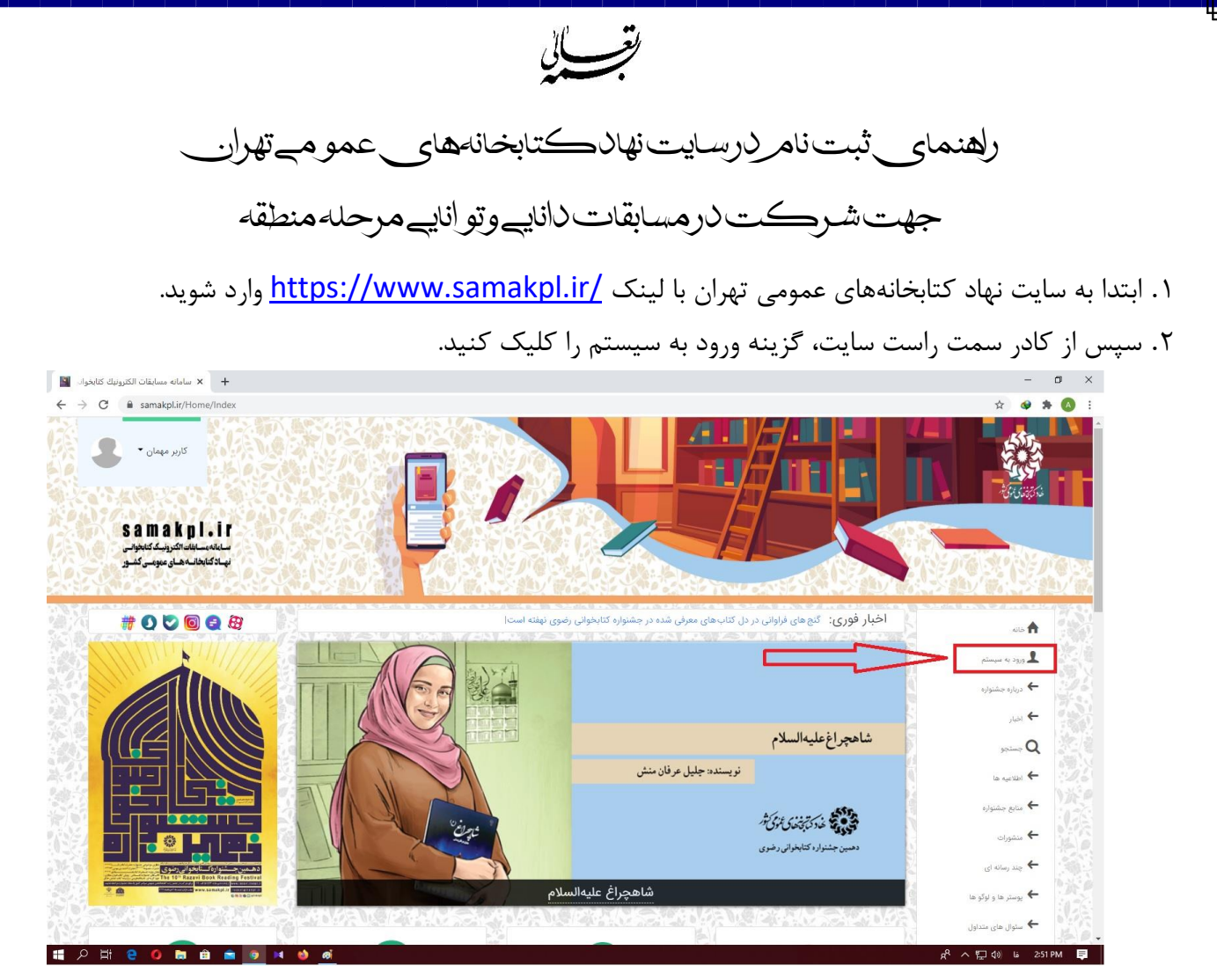

۳. در صفحه باز شده، در انتهای صفحه روی گزینه ایجاد حساب کاربری کلیک کنید.

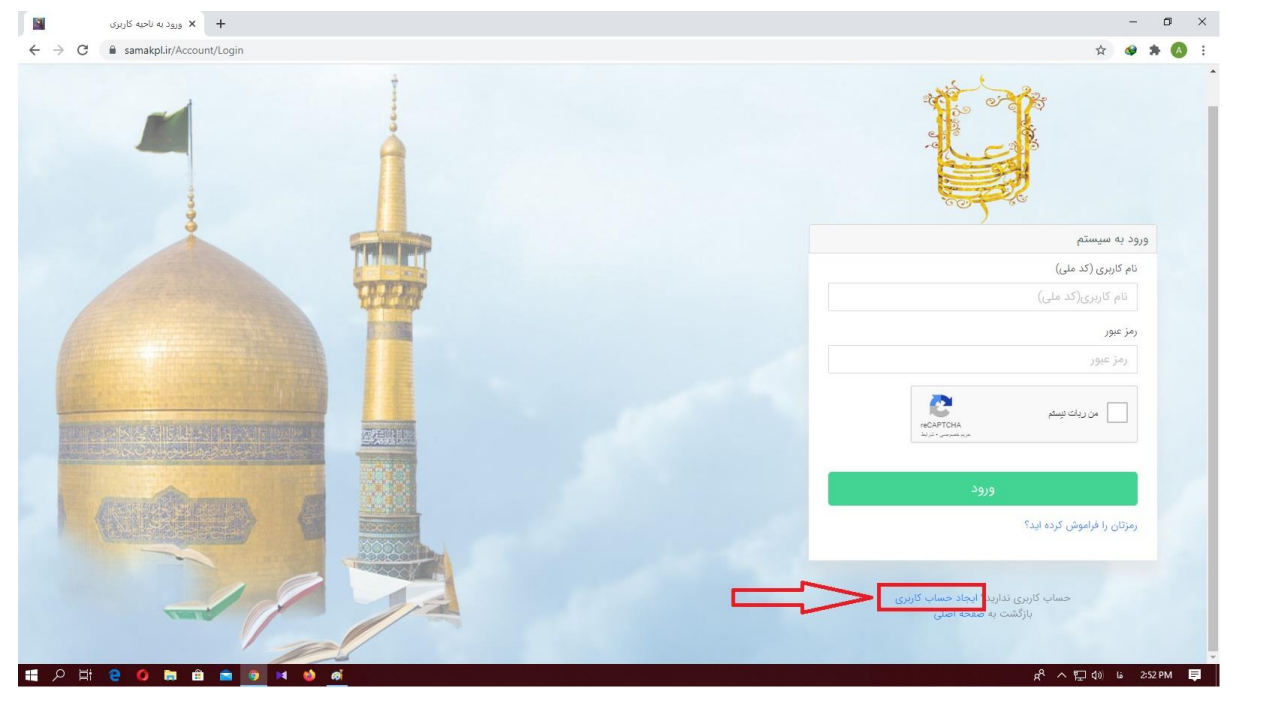

۴. سپس تمامی اطلاعات خواسته شده را با دقت وارد کنید. توجه: درصورتی که هرکدام از اطلاعات خواسته شده را اشتباه پر کنید، برای شرکت در آزمون و اعلام نتیجه دچار مشکل خواهید شد. نکته: در هر دو قسمت نوع ارتباط با کتابخانه، گزینه سایر را انتخاب کنید.

| C asamakpl.ir/Account/Register | Q 🕁 🐼 🕸 👧 🗄                                                                                                    |
|--------------------------------|----------------------------------------------------------------------------------------------------|
|                                | همه اطلاعات خواسته شده را با دقت وارد نمایید.                                                                                                    |
|                                | ثبت نام                                                                                                    |
|                                | ىئم ئۇم ئۇرۇنى                                                                                                    |
|                                | نام الموادكي                                                                                                    |
|                                | مفیت کد علی                                                                                                    |
|                                | ايرائی 🖌 🖌                                                                                                    |
|                                | نام پذر بست الکترونیکی                                                                                                    |
| 3                              | نام پنر پست انگترونیکی                                                                                                    |
|                                | منسبت سال تواد ماه تواد روز تواد<br>منابع ماه دوله ماه تواد ورز تواد                                                                                                    |
| THINK                          |                                                                                                    |
|                                | لطفا رمز عبور را به انتخاب خود، س                                                                                                    |
| 1 the                          | یک کلمه با ۸ کاراکتر که ترکیبی                                                                                                    |
|                                | از عدد و جروف انگلیسی باشد را 🔹 انتخاب استان. 🔹 انتخاب شیرستان.                                                                                                    |
|                                | يرع الباط لتابعات المحالي المحالي المحا |
|                                | وارد دمایید.                                                                                                    |
|                                | تذکر: لطفا رمز عبوری که وارد (ماعیر                                                                                                    |
|                                | م. نمایید را قا مشخص شدن                                                                                                    |
|                                |                                                                                                    |
|                                | نتايج نزد خود نگه داريد.                                                                                                    |
|                                | المراجعة المراجعة المراجعة المراجعة المراجعة المراجعة المراجعة المراجعة المراجعة المراجعة المراجعة المراجعة الم                                                                                                    |
|                                | ولت دليا                                                                                                    |
|                                | الجه المات التركيمية الوجية الاسم الاليمين<br>الإقلام به سعم التيري                                                                                                    |
|                                | ペ へ *ロ di) Lia 254PM 三                                                                                                    |

پس از ثبت اطلاعات، مجددا به صفحه ورود به سیستم منتقل می شوید.

| G 🖬 samakpl.ir/Account/Login |        |                                                        | x 🛛 x                                                        |
|------------------------------|--------|--------------------------------------------------------|--------------------------------------------------------------|
| -                            |        |                                                        |                                                              |
| 4444                         | THINK  | پس از تکمیل اطلاعات، مجددا وارد<br>این صفحه خواهید شد. | ورود به سیستم<br>تب کاره ملی)                                |
|                              | TOFFET | یا<br>کد ملی دانش آموز و رمز عبوری که                  | ۲۹ - دربری (ح - علی)<br>نام کاربری(کد ملی)                   |
|                              |        | انتخاب کردید را وارد می کنید. سیس                      | رمز عبور                                                     |
|                              |        | گزینه من ربات نیستم را تایید، و روی                    | رمز عبور                                                     |
|                              | 盛天明初   | ورود کلیک می کنیم.                                     | من زبك تيستم<br>RCAPTON<br>مراشيرس ترانز                     |
|                              |        | •                                                      | ورود<br>رمزتان را فراموش کرده اید؟                           |
|                              |        |                                                        | حساب کاربری ندارید؟ ایجاد حساب کاربری<br>بازگشت به صفحه اصلی |

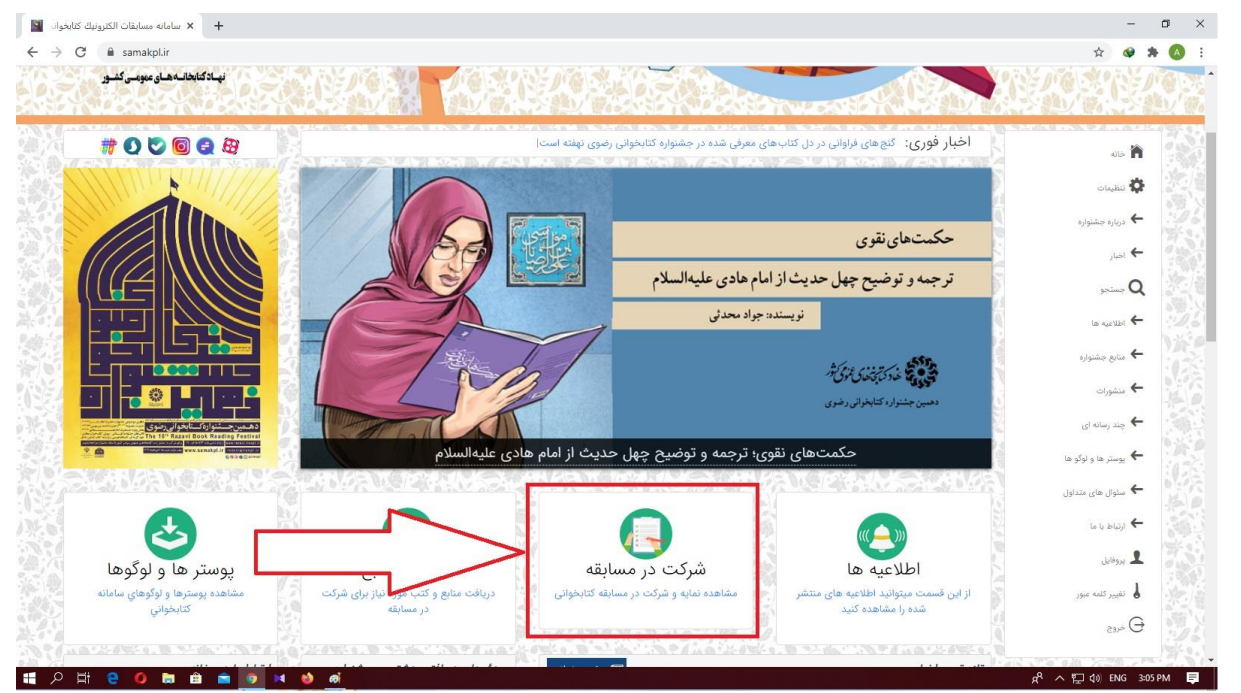

۶. در صفحه باز شده، روی آیکون شرکت در مسابقه کلیلک کنید.

۷. از بین کتاب یا کتابهایی که در صفحه ملاحظه میکنید، کتابی که خواندید را مشخص و گزینه شرکت در مسابقه را کلیک و در مسابقه شرکت نمایید.